Druckereigenschaften auf printserver setzten (Win10)

- als Administrator in der Domäne Anmelden
- Anschließend die "Druckverwaltung" öffnen
- Liste links auf "Druckserver" rechts-klick => "Server hinzufügen/entfernen"
- In das Feld "Server hinzufügen:" die IP des Druckers eintragen
- mit "zu Liste hinzufügen bestätigen
- anschließend "Übernehmen"
- nun unter Druckserver den printserver aufklappen und dort den gewünschten Drucker auswäheln "Rechts-klick" => "Druckerstandards festlegen…"

| Datei Aktion Ansicht ?<br>← ← ↓ 2 □ ↓ 2 □ □       |               |        |   |
|---------------------------------------------------|---------------|--------|---|
|                                                   |               |        |   |
|                                                   |               |        |   |
| Druckverwaltung Name                              | Aktionen      |        |   |
| > 😨 Benutzerdefinierte Filter                     | Druckerserver |        | • |
| masterneu (lokal)     min Bereitgestellte Drucker | Weitere Ak    | tionen | • |
|                                                   |               |        |   |

| Druckverwaltu                                      | ung                     |                                        |                                                                                                    | -             |      | $\times$ |
|----------------------------------------------------|-------------------------|----------------------------------------|----------------------------------------------------------------------------------------------------|---------------|------|----------|
| Datei Aktion                                       | Ansicht ?               |                                        |                                                                                                    |               |      |          |
| 🗢 🄿 📅                                              | 🔒 🛛 🖬                   |                                        |                                                                                                    |               |      |          |
| 🔚 Druckverwaltu                                    | ing                     | Name                                   |                                                                                                    | Aktionen      |      |          |
| <ul> <li>Benutzerde</li> <li>Druckerser</li> </ul> | efinierte Filter<br>ver | 🚆 master-neu (lokal)                   |                                                                                                    | Druckerserver |      | •        |
| > 🗍 m                                              | Server hinzufüg         | en/entfernen                           | 1                                                                                                    | Weitere Aktio | onen | •        |
| > 🏢 Bereit                                         | Ansicht                 | Ventfernen Ventfernen Veitere Aktionen |                                                                                                    |               |      |          |
|                                                    | Liste exportierer       | 1                                      |                                                                                                    |               |      |          |
|                                                    | Hilfe                   |                                        |                                                                                                    |               |      |          |
| Zaire Hife für die                                 | sktualla Aurosabi       |                                        | Vie Druckverwaltung<br>Vie Vie Marine<br>* Annue Marine Marine<br>* Annue Marine Marine Ma<br>Marine Marine M<br>Marine Marine Marine Marine Marine Marine Marine Marine Marine Marine Marine Marine Marine Marine Marine |               |      |          |
| zeigt mine für die a                               | aktuelle Auswahl a      |                                        |                                                                                                    |               |      |          |

| Druckverwaltung Nar                                                                                          | Server hinzufür                                                  |                                                                                             |                |                  |
|----------------------------------------------------------------------------------------------------|------------------------------------------------------------------|---------------------------------------------------------------------------------------------|----------------|------------------|
| > 😰 Benutzerdefinierte Filter                                                                                | me                                                               | gen/entfernen                                                                               | r X            | Aktionen         |
| Druckersenver                                                                                                | master-nei Druckverwaltur                                        | ig konfigurieren                                                                            |                | Druckerserver 🔺  |
| <ul> <li>→ ☐ Druckersever</li> <li>→ ☐ mate-neu (lokal)</li> <li>&gt; → ☐ Bereitgestellte Drucker</li> </ul> | Drudersen<br>Server hinz<br>Vito.o.04<br>Drudersen<br>master ner | er angeben<br>ufugen:<br>Dyrchsuchen Zur Lie<br>er er<br>( (oka)<br>OK Abbrechen Übernehmer | ete hinzufügen | Weitere Aktionen |

| Druckverwaltung<br>Datei Aktion Ansicht ?                                                                                                    | Name         | Server hinzufügen/entfernen                                                                                                    | ? ×                                                                                   | - C X            |
|----------------------------------------------------------------------------------------------------|--------------|----------------------------------------------------------------------------------------------------|---------------------------------------------------------------------------------------|------------------|
| Dorockerserver     Dorockerserver     Dorocker | 📄 master-net | Druckverwaltung konfigurieren                                                                                                    |                                                                                       | Druckerserver    |
|                                                                                                    |              | Druckerserver angeben       Server binzufügen:       I       Dgrchsuc       Lokalen Server hinzufügen       Druckerserver       master -neu (lokal)       10.0.0.4 | Dur Liste hinzufügen       Egtfernen       Alle entfernen       Übernehmen       Hife | Weitere Aktionen |

| Druckverwaltung Datei Aktion Ansicht ?                                                                                                    |                                                                                                    |                                                                                                    |                                                                                |          |                                                                                                    | - 0                                                                           | ×   |
|----------------------------------------------------------------------------------------------------|----------------------------------------------------------------------------------------------------|----------------------------------------------------------------------------------------------------|--------------------------------------------------------------------------------|----------|----------------------------------------------------------------------------------------------------|-------------------------------------------------------------------------------|-----|
| Image: Construction of the second second | Tuckername           Druckername           Biolottek-eps           Bir 001 - eps           Bir 001 - hp           Bir 001 - hp           Bir 001 - brother           Bir 004 - kyocera           Bir 004 - kyocera           Bir 010 - canon - 01           Bir 010 - canon - 02           Bir 010 - canon - 03           Bir 010 - canon - 03           Bir 010 - canon - 03           Bir 010 - kyocera           Bir 013 - eps           Bir 013 - kyocera           Bir 014 - kyocera           Bir 015 - kyocera           Bir 022 - eps           Bir 023 - eps           Bir 023 - eps           Bir 023 - eps           Bir 023 - eps           Bir 011 - kyocera           Bir 023 - eps           Bir 011 - kyocera           Bir 011 - kyocera | Warteschlange.<br>Bereit<br>Druckerwarteschlange<br>Drucker anhalten<br>In Verzeichnis auflisten<br>Mit Gruppenrichtlinie<br>Druckstandards festleg<br>Freigabe verwalten<br>Testseite drucken<br>Direktdruck in Filialen<br><b>Eigenschaften</b><br>Löschen<br>Umbenennen<br>Hilfe<br>Bereit<br>Bereit<br>Bereit<br>Bereit<br>Bereit | Auftra<br>offnen<br>bereitstelle<br>jen<br>aktivieren<br>0<br>0<br>0<br>1<br>0 | 10.0.0.4 | Treibername           EPSON WP-4535           r001-eps           r001-hp           EPSON WP-4535           r004-brother           r004-kyocera           r010-canon-01           r010-canon-03           r010-canon-03           r010-canon-03           r010-canon-03           r010-kyocera           r016-kyocera           r016-kyocera           r016-kyocera           r016-kyocera           r016-kyocera           r016-kyocera           r016-kyocera           r016-kyocera           r020-kyocera           EPSON WP-4335           EPSON WP-4335           EPSON WP-4335           r101-kyocera | Aktionen<br>Drucker<br>Weitere Aktionen<br>bibliothek-eps<br>Weitere Aktionen | • • |
| Zeigt Hilfe für die aktuelle Auswahl                                                                                                    | an.                                                                                                    |                                                                                                    |                                                                                |          | >                                                                                                    |                                                                               |     |